# EW CITY COLLEGE

# USER GUIDE Pay my student

A step by step user guide to applying for financial support using online Pay My Student Portal.

Please ensure that you have read the eligibility guidance on the financial support document before progressing with the application.

Further information can be found on the student VLE link below under the headings: Student information > welfare bursary & childcare.

https://vle.ncclondon.ac.uk/course/view.php?id=1829

### Step 1. How to access Pay My Student online portal

Click or copy and paste the following link into the address bar which should take you directly to the sign in page:

# https://nccl.paymystudent.com/portal/

## Step 2. Sign in

As instructed on the next screen, you will need to sign in using your Microsoft college email account details. Click 'Sign in with Microsoft' once ready.

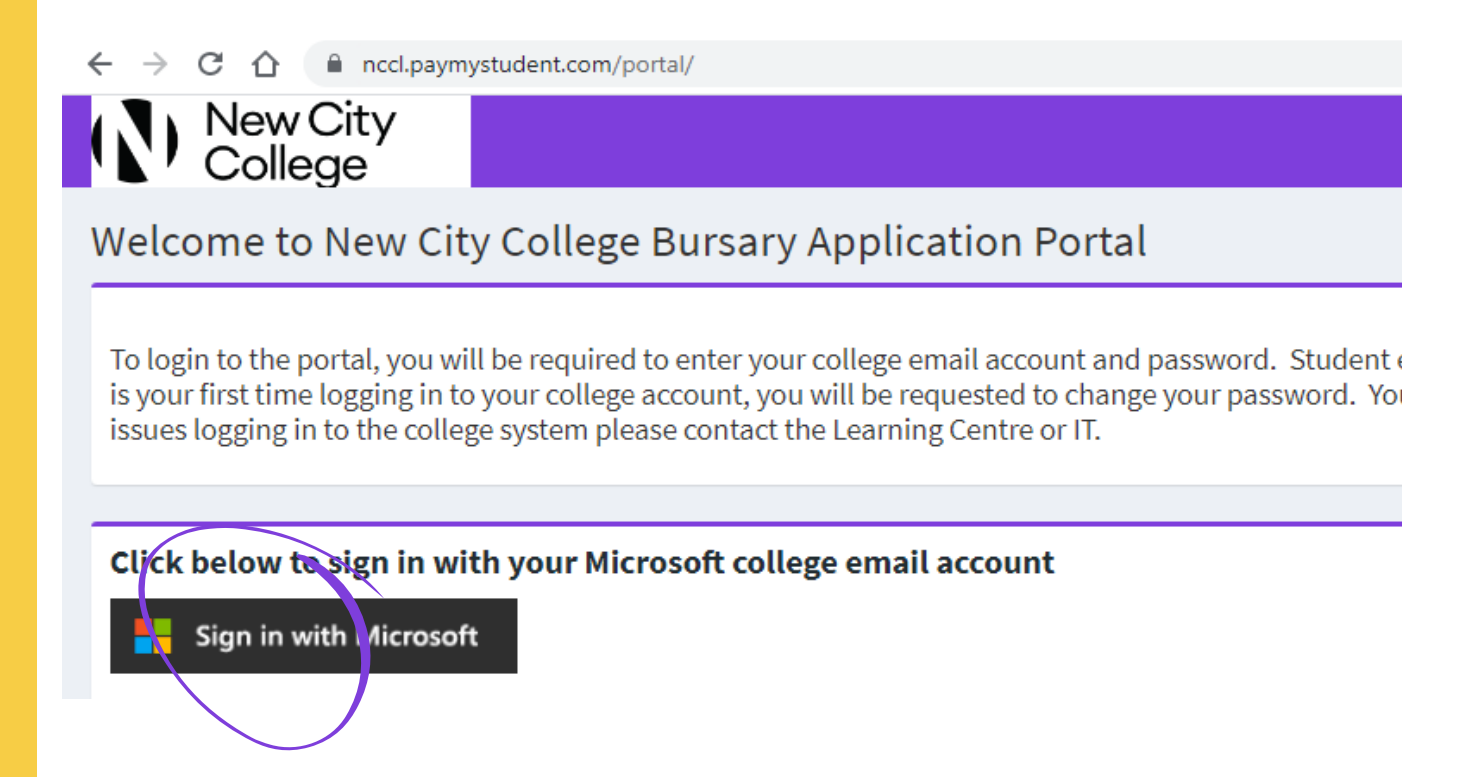

You will be directed to the screen below where you will need enter your college login details. You may need to change your password if it is your first time logging in to the college system. Click 'sign in' once you have entered your details.

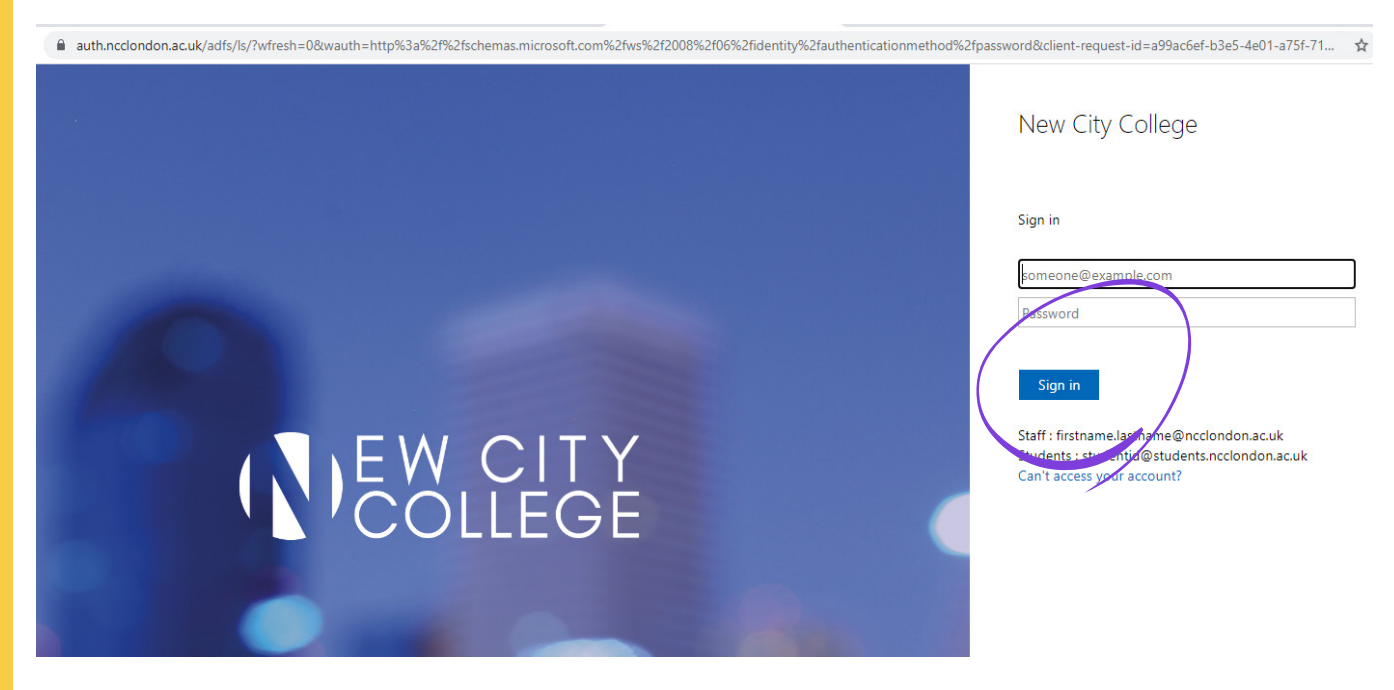

#### Step 3: Dashboard

On the next screen you will be able to see the contact email addresses for all the campuses as well as course details and payments details once an award has been made. Use this section to also update your bank details in future. Click the link 'click here to proceed with your application form'.

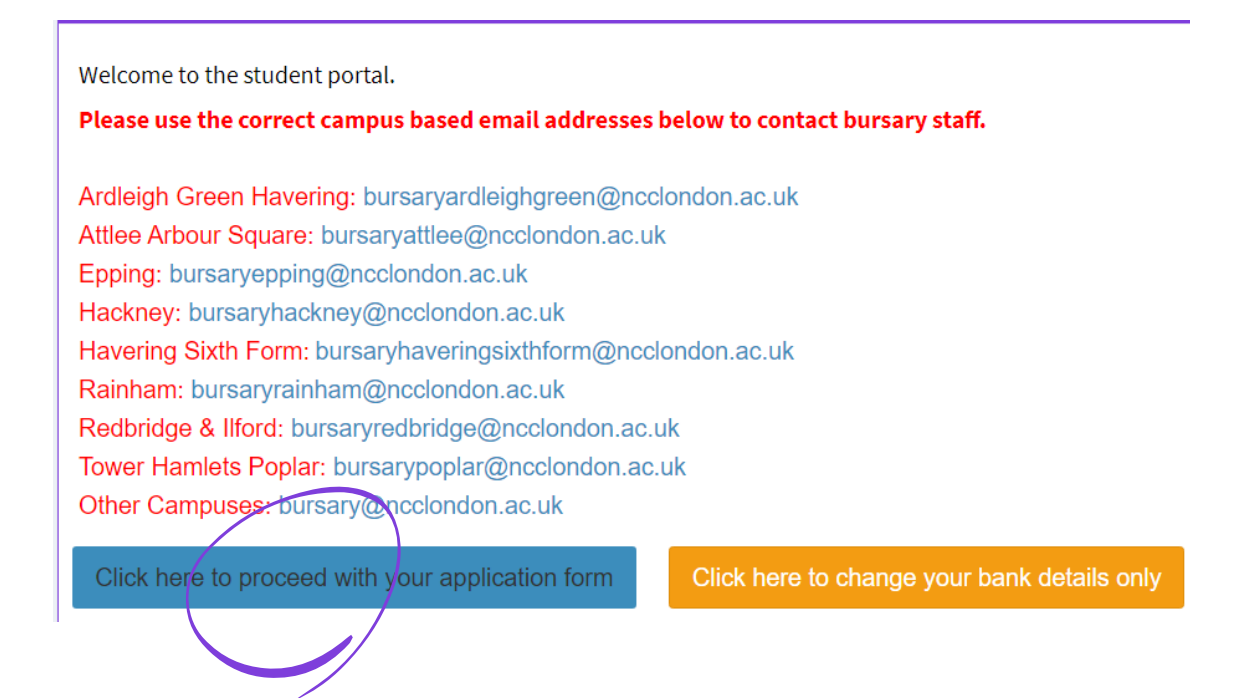

#### Step 4: Checking personal details and selecting campus

On the next screen, please check to see that your personal details are correct and up-to-date. Also ensure that you have selected the campus you attend.

#### Step 5: Eligibility questions

Based on your age, you will be asked questions about your situation and your income. If you are a parent aged 20 or over, you will be asked if you have young children who require OFSTED registered childcare support. If you do, fill in details of the child/children. Evidence of childcare provider will need to be uploaded later. If you do not require childcare support, click 'next' to continue.

Please answer these questions accurately as you will be asked to provide evidence before submitting the application.

| Eligibility questions<br>We need to know a little more about your circumstances. Please answer the following questions. Your answers to these questions will go towards determining your eligiblity for<br>bursary funding. Once you have answered all the questions, click Next to continue                                                                                                    |
|----------------------------------------------------------------------------------------------------|
|                                                                                                    |
| Please provide information about your income. Select the option that applies to you. Required                                                                                                    |
| Students aged 16-18 or 19-24 with Educational Health Care Plan (EHCP) or 19 year olds in the 2nd year of their 2 year 16-18 programme will need information on HOUSEHOLD income which includes all members the household except siblings. Students aged 19 years or over who do not fall in these categories will need to provide information on HOUSEHOLD INDIVIDUAL income (income you receive in your own right). |
| C Employed and earning below £16,190                                                                                                    |
| • Employed and earning between £16,191 - £21,000                                                                                                    |
| Employed and earning above £21,000 (not eligible for financial support)                                                                                                    |
| O Unemployed and in receipt of a means tested benefit                                                                                                    |
|                                                                                                    |
| We need to know where your household or individual income comes from? Required ?                                                                                                    |
| Please select all that apply. You must select two options if you select PIP & DLA.                                                                                                    |
| Employment                                                                                                    |
| Self employed                                                                                                    |

#### Step 6: Evidence of eligibility

In the next section you will be asked to provide evidence based on the answers you have given relating to your income. Please ensure you read this section and upload evidence dated within 3 months which can be viewed clearly by an assessor. Incorrect evidence will delay the process and we cannot guarantee that you will receive financial support. Click 'next' to continue.

| Evidence of eligibility<br>If you have access to a scanner or a smart phone or a digital camer                                                                                                    | a, you can take copies of the required documents and upload them here.                                                                                                    |                                  |
|----------------------------------------------------------------------------------------------------|----------------------------------------------------------------------------------------------------|----------------------------------|
| Below is the list of evidence required based on your criteria s<br>tick in this list below. You can add evidence which is not show<br>Once you have uploaded evidence, the documents can be re<br>Question: We need to know where your bouseho | elections and other information provided. Any document that you add that meets our rec<br><i>n</i> as required and it will still show in the list below but without a green tick.<br>moved from the list as well providing your application has not already been processed<br>and or individual income comes from? | uirements will show with a green |
| Your answer: Income support                                                                                                    |                                                                                                    |                                  |
| All of these evidence documents are required:                                                                                                    | Click here to upload your Income Support award letter                                                                                                    | ±                                |
|                                                                                                    | Click to upload                                                                                                    |                                  |

**Uploading documents -** If you are using a PC, you can upload documents by clicking the upload button shown above which will take you to the folders section. Find the document that you have saved and then click 'open' once you have selected the file.

|                        | $\leftarrow$ $\rightarrow$ $\checkmark$ $\uparrow$ $\blacksquare$ $\rightarrow$ This PC | ~ Ū                                   | Search This PC               | ۹                      |
|------------------------|-----------------------------------------------------------------------------------------|---------------------------------------|------------------------------|------------------------|
|                        | Organize 🔻                                                                              |                                       |                              | 0                      |
| ion                    | 📃 This PC                                                                               | <ul> <li>Folders (7)</li> </ul>       |                              | ▲ Bursary > ☑ Evidence |
|                        | <ul> <li>3D Objects</li> <li>Desktop</li> </ul>                                         | 3D Objects                            |                              |                        |
| phone or a (           | Documents  Downloads  Music                                                             | Desktop                               |                              |                        |
| sed on voi             | Pictures                                                                                | Documents                             |                              | ow with a green        |
| nce which<br>documents | <ul> <li>boot (C:)</li> <li>EFC Departments (J:)</li> </ul>                             | Downloads                             |                              | on mara groon          |
| iere your              | Havering Shared (K:)     Departments (N:)                                               | Music                                 |                              | v                      |
| port                   | File name:                                                                              | · · · · · · · · · · · · · · · · · · · | Customised Files Open Cancel |                        |
| ents are               | Click here to upload your Inc                                                           | come Support award                    | letter                       | <b>1</b>               |

If you are using a mobile device, you can upload documents by clicking the upload button shown above which will take you to your phone gallery. Find the relevant photo or document that you would like to upload. You can select and upload more than one document/ photo.

#### Step 7: Bank details

In order for us to make a payment, you will need to provide us with your bank details. Please enter your sort code, account number, bank name and your account name, including title, in FULL as shown on your bank statement. Click 'next' to continue.

| Bank detai<br>In order to be abl<br>when you click or<br>We encrypt all ba<br>have a bank acco | Ls<br>e to provide you with the<br>n Next. Please make sur<br>ink account numbers for<br>pount or cannot provide yo | financial support provided by the<br>e the details you enter are correct.<br>security reasons and so will only e<br>our bank details right now then plea | bursary funds we will need your bank details. Your bank<br>ever show you the last 4 digits of your account number o<br>ase leave all the fields blank and just click on Next | account number and sort code will be validated |
|------------------------------------------------------------------------------------------------|----------------------------------------------------------------------------------------------------|----------------------------------------------------------------------------------------------------|----------------------------------------------------------------------------------------------------|------------------------------------------------|
| Sort Code                                                                                      | Account Number                                                                                                    | Bank Name<br>Barclays Bank                                                                                                    | Account Holder Name Mr John Doe                                                                                                    |                                                |
| Please click on the                                                                            | e Next button to proceed                                                                                            |                                                                                                    |                                                                                                    | Next>>                                         |

#### Step 8: Application summary

In the next stage you will be asked to review the details you have submitted. Please check that all the details you have provided are true and accurate including your personal details, eligibility information and bank details.

Please read the declaration section carefully and tick as shown below to confirm you agree to the statement. Insert your name in the 'Signee Name/s' section then finally click 'Submit Application'.

| Declaration                                                                                                    |                                                                                                    |
|----------------------------------------------------------------------------------------------------|----------------------------------------------------------------------------------------------------|
| The information you provide in your application will be recorded and used in adherence with the Ger<br>will be collected and used only far the specified, explicit and legitimate purpose of assessing eligibilit                                                                                     | ieral Data Protection Regulations (GDPR 2018). It<br>y and processing bursary payments.                                                   |
| I declare that the information have given is true and to the best of my knowledge I confirm that<br>and I am happy for NCC to hold, process and share my personal data with appropriate third par<br>payments. I give consent to NCC to contact me in relation to the bursary and in line with the Ge | I have read and agree to the declaration above<br>ties in relation to bursary assessments and<br>teral Data Protection Regulation (GDPR). |
| Signee Name/s                                                                                                    |                                                                                                    |
| John Doe                                                                                                    |                                                                                                    |
| Declaration previous / agreed on 09/07/2021 11:18:00                                                                                                    |                                                                                                    |
| << Back Submit Application                                                                                                    |                                                                                                    |

The next screen, as shown below, will confirm that your application has been submitted. Please ensure you check your email for notifications and updates on your application. If you do not have the correct evidence to upload, you can always come back to the online form and continue from where you left off.

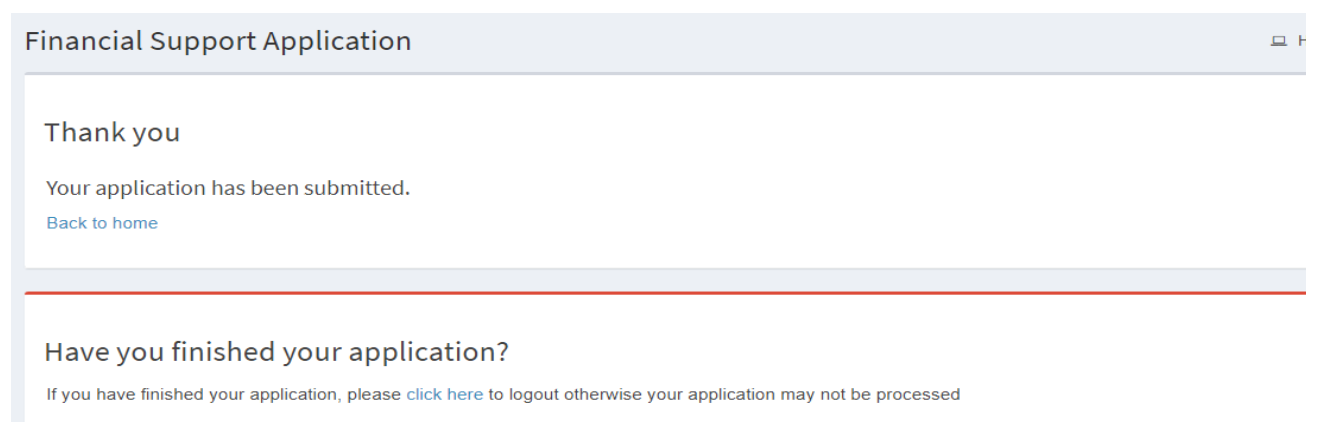

#### What happens next

A member of the bursary team will assess your application for eligibility. You will receive confirmation of the outcome of your application via email within two weeks of applying.

If you wish to contact us, please use the email address for your campus as shown below. Main campuses will run bursary drop-in sessions on designated days. Please check with your campus receptions for opening times.

| Campus                  | Email Address                            |
|-------------------------|------------------------------------------|
| Ardleigh Green Havering | bursaryardleighgreen@ncclondon.ac.uk     |
| Attlee Arbour Square    | bursaryattlee@ncclondon.ac.uk            |
| Epping                  | bursaryepping@ncclondon.ac.uk            |
| Hackney                 | bursaryhackney@ncclondon.ac.uk           |
| Havering Sixth Form     | bursaryhaveringsixthform@ncclondon.ac.uk |
| Rainham                 | bursaryrainham@ncclondon.ac.uk           |
| Redbridge & Ilford      | bursaryredbridge@ncclondon.ac.uk         |
| Tower Hamlets Poplar    | bursarypoplar@ncclondon.ac.uk            |
| Other Campuses          | bursary@ncclondon.ac.uk                  |